Описание эксплуатации программного обеспечения "InUnio Flow: система анализа и аннотирования омиксных (геномных, транскриптомных) данных"

### Оглавление

| 1. Вход на сайт и авторизация          | 3 |
|----------------------------------------|---|
| 2. Добавление нового пациента          | 3 |
| 3. Добавление образцов                 | 4 |
| 4. Проведение исследования             | 7 |
| 5. Работа с результатами исследования: | 7 |
| 6. Работа с ВАМ-Фалами                 | 8 |

## 1. Вход на сайт и авторизация

Для входа на сайт запустите браузер и наберите в адресной строке URL- адрес сайта <u>https://dev.inunio.ru</u>

На экране появится приглашение для входа и авторизации.

| B        | ход   |
|----------|-------|
| Логин *  |       |
|          |       |
| Пароль * |       |
|          |       |
|          |       |
|          | Войти |

В открывшемся окне необходимо ввести данные учетной записи.

#### 2. Добавление нового пациента

Шаг 1. Для добавления нового пациента необходимо перейти во вкладку «Список пациентов» и нажать на кнопку «Добавить пациента».

| 6 -1 C Alternation | nor) decisario<br>Nora-Patrici - | allers<br>point O inger = 1 | tulute 💧 fepenspen looge | N 12<br>O (menore) Tarka 🚯 Agen, Agen | 💿 😫 🖬 🦟 🗟 👄 å<br>pen. 🦉 ettel socretal. 🖷 | A B D 1      | •         | * 0 0 : |
|--------------------|----------------------------------|-----------------------------|--------------------------|---------------------------------------|-------------------------------------------|--------------|-----------|---------|
| <b>e</b>           |                                  |                             |                          | TechopecePlatform                     |                                           |              |           | 8       |
| D                  | Списои                           | пациентов                   | 1                        |                                       |                                           |              |           |         |
| A remaining        | · Arta                           | 1775 TAUPTOR 6              |                          |                                       |                                           |              |           |         |
|                    |                                  | 2001                        | Report                   | That .                                | Learnes .                                 | Datys        | Express?  | Olphane |
|                    | <b>[#</b> ]                      |                             | *                        | Record                                | (sec)(5)                                  |              | Table 1   | 1       |
|                    |                                  | 0104010                     |                          | Recent                                | The origing over individ-                 | Sprengerson. | -         | •       |
|                    |                                  | HEENAN                      | 20                       | Research                              | The origination                           | Speegerse.   | false:    | 1       |
|                    |                                  | 494294017                   | *                        | Recent                                | The coloradorem                           | Sprengerory  | Tarbar    | •       |
|                    |                                  | 1421-0423                   |                          | Research                              | No origination                            | Typesgene .  | fater     |         |
|                    | ( <u>=</u>                       | 12461111                    |                          | Restort                               | -                                         |              | Table 1   | 1       |
|                    | =                                | 1020403477                  |                          | Rymont                                |                                           | **           | fadari    | •       |
| 11 O K             | -                                | test, may particular        |                          | Record                                |                                           |              | fielder . |         |

Шаг 2. В открывшемся окне необходимо заполнить следующую информацию:

- · УИН (Уникальный идентификационный номер) обязательно
- Возраст обязательно
- · Пол опционально
- · Диагноз опционально
- Комментарий опционально
- · Статус опционально
- Указать что карточка пациента находится в Архиве.

| + + O Athmes         | ner   des inaris ra/sors |               | 1 C A            | 8 8 K 0 4      | * 4 9 0       | • • •      |           |
|----------------------|--------------------------|---------------|------------------|----------------|---------------|------------|-----------|
|                      |                          |               | TechSpecuPathorm |                |               |            | 8         |
|                      | Список паш               | Pose series   |                  | ×              |               |            |           |
| Egg Cranto responses |                          | 2627.02.2     |                  |                |               |            |           |
| A Homesee            | С Добевить пака          | and a second  |                  |                |               |            |           |
|                      | 2404                     | ·             |                  |                | Carys         | 8-spearse? | Ofiperate |
|                      |                          | New           |                  |                |               | Rates      |           |
|                      |                          | ens deserves  |                  | and the second | Pperspectro - | -          |           |
|                      | (E) 1400                 | Events and    |                  |                | Temagrees     | faiter     | 2         |
|                      | (iii)                    | aut-17        |                  |                | Passageton    | fater      |           |
|                      |                          | Owy           |                  |                | Parriagences  | Tatas      |           |
|                      |                          |               |                  |                |               | Tatas      |           |
|                      | (E) 1400                 | HODBETT       | Ensen            |                | -             | Rater      | 4         |
| H O C                | 100 100                  | e parlanet 10 | Myamoli          | cancer .       |               | Nature 1   |           |

Шаг 3. Добавленная запись появится в общем списке. Данные можно скорректировать или удалить с помощью вызова контекстного меню и нажать «Редактировать» или «Удалить»

| inger C Molicina B Fore | dectored re- | Ausers<br>🕒 Lashur 🙁 Rugael 🗰 1 | tolide 💧 fepengawinge | 🕷 🕁 🖄             | ■ ■ < □ ●              | <ul> <li>Excellencipeles ()</li> </ul> |          | * 0 0   |
|-------------------------|--------------|---------------------------------|-----------------------|-------------------|------------------------|----------------------------------------|----------|---------|
| $(\mathbf{P})$          |              |                                 |                       | TechSpecsPlatform |                        |                                        |          | \$      |
|                         |              | 2004                            | Braper                | Text              | Давтон                 | Carys                                  | R append | Olipman |
| 🛪 Список пациентов      | =            |                                 | •                     | Nyumat            |                        |                                        | 1644     | •       |
| the supervised of       | =            |                                 | *                     | Recard            |                        |                                        | Tatler   | •       |
|                         |              | -                               | v                     | Nymouth           |                        |                                        | Table 1  | •       |
|                         | ( <b>E</b> ) | 1046                            |                       |                   |                        |                                        | Table    | *       |
|                         | $\equiv$     | Owe                             |                       |                   |                        |                                        | faise    | *       |
|                         | =            | at free the till                |                       | Myramati          |                        | -                                      | Table    | •       |
|                         | =            | had,                            |                       | Renaut            | lenset amor            |                                        | Table 1  | *       |
|                         |              | 2012/02/02/08/08                | •                     | Rescal            | Parameter and a second |                                        | Table    | *       |
|                         |              | 24-21-41-22                     | ж                     | Restaut           |                        |                                        | Talar    | *       |

Шаг 4. Для перехода в карточку пациента можно нажать на его идентификационный номер. Карточка пациента содержит все информацию о пациент и загруженные образцы.

## 3. Добавление образцов

Шаг 1. Для добавление образов необходимо перейти в карточку пациент и выбрать вкладку «Образцы» На данной вкладке доступно добавление образцов с последующей загрузкой fastq-файлов. Далее необходимо нажать «Добавить образец».

| + → C ▲<br>6 tops 0 to | for taxanta | no) desteuristations/10<br>Note-Pathiel -, 🔮 (selvat 🤨 base) 🗰 Notate | 🖢 Normann Singer 🧔 Dreesser | Re of A.      | E D ≪ D ● | <ul> <li>A B D &lt; </li> <li>Explore Converte</li> </ul> | 1 × 1 0 i |
|------------------------|-------------|-----------------------------------------------------------------------|-----------------------------|---------------|-----------|-----------------------------------------------------------|-----------|
| - 🕝                    |             |                                                                       | Techd                       | ipecsPlatform |           |                                                           | 8         |
|                        |             | Информация о пациенте                                                 |                             |               |           |                                                           |           |
| A recourse             |             | Preto Ofgenaar                                                        |                             |               |           |                                                           |           |
|                        |             | Образцы вациента                                                      |                             |               |           | © д+6                                                     |           |
|                        |             |                                                                       | -                           | Ownya         | Palme     |                                                           |           |
|                        |             |                                                                       |                             | A recaretain  |           |                                                           |           |
|                        |             |                                                                       |                             |               |           |                                                           |           |
|                        |             |                                                                       |                             |               |           |                                                           |           |
|                        |             |                                                                       |                             |               |           |                                                           |           |
| 10                     | -           |                                                                       |                             |               |           |                                                           |           |
| 41 0                   | <u> </u>    |                                                                       |                             |               |           |                                                           |           |

Шаг 2. По образцу который требуется добавить необходимо заполнить следующие данные:

- Номер образца обязательно
- · Тип образца опционально
- Тип считывания опционально
- Устройство для забора опционально
- Тип биоматерала опционально
- Дата получения опционально
- Секвенатор -опционально
- Комментарий опционально.

*Это важно:* При добавлении нового образца, ID должен совпадать с загружаемыми файлами, соответствующими этому образцу.

| 6 - C Altriant | ann   des buellen (unref))<br>Nore-Publici 🏮 Solher 🥚 Inge | e 📕 Yuchite ı Daganaganı Dongin 🔕 Donamismu (Tar K. 💧 | R (2. 4) |       |                   |
|----------------|------------------------------------------------------------|-------------------------------------------------------|----------|-------|-------------------|
| $\bigcirc$     |                                                            | Ppeno réprout                                         |          | ×     | 8                 |
|                | Информация о па                                            | D elipsica"<br>JOCHNE                                 |          |       |                   |
| A Househouse   | E Comme                                                    | Ter ofpesue                                           |          |       |                   |
|                | Образцы пациента                                           | Set contuments                                        |          |       | O Antanera ofpans |
|                |                                                            | Ter forcering and                                     |          | False |                   |
|                | E and                                                      | fara may-assar                                        |          |       |                   |
|                |                                                            | Greenamp                                              |          |       |                   |
|                |                                                            | Restationspate                                        |          |       |                   |
|                |                                                            |                                                       |          |       |                   |
| f 0 <          |                                                            | Passars                                               |          |       |                   |

Шаг 4. Для загрузки файлов необходимо перейти в карточку образца и открыть вкладку «файлы»

| 4 - C A 10 mm                                                                                                    | anst   des Inankton/com/11/complectiol<br>Hone - Publied 🗿 tostnot 🚯 Inanst 💷 Yo | Adr 🐚 TepenanerSingle 🔕 Directors(Tech. | R († 9.<br>Stantenar | B B K B B | <ul> <li>Control Date C.</li> </ul> | II * II © I  |
|----------------------------------------------------------------------------------------------------|----------------------------------------------------------------------------------|-----------------------------------------|----------------------|-----------|-------------------------------------|--------------|
| Optimized and the second second se | Профиль образца                                                                  | TechSpecul                              | latform              |           |                                     | *            |
| E Concernanterere                                                                                                    | Vice datas Victor                                                                |                                         |                      |           |                                     |              |
|                                                                                                    | Файлы образда                                                                    |                                         |                      |           | © dotama                            | galinayo ngy |
|                                                                                                    |                                                                                  |                                         |                      |           |                                     |              |
|                                                                                                    |                                                                                  |                                         |                      |           |                                     |              |
| ন <b>ত</b> <                                                                                                    |                                                                                  |                                         |                      |           |                                     |              |

Шаг 5. Необходимо загрузить файлы с помощью кнопки «Добавить файловую пару».

| 6 - C Altras   | anni (dechardionychowy))/wysyky/)<br>1 Anne Haller, 🗿 kalet 🗿 Banc, 🖷 bylan 💃 Tepregan Single 🐧 Serence (He'), 🌀 Anne Serence, 💥 Held, documental, 🖷 G | L D D S F D B O D D I      |
|----------------|----------------------------------------------------------------------------------------------------|----------------------------|
| Ð              | TechSpecsPlatSams                                                                                                    | 8                          |
|                | Профиль образца                                                                                                    |                            |
| A. Versageneer | Ren Rater Weither                                                                                                    |                            |
|                | Parka 200923 X                                                                                                    | Ø. Johanen, Baltraspa rapp |
|                | Territoria         Nonconstruction           Nonconstruction         Nonconstruction           1.3.8         Nonconstruction                           |                            |
|                | Organis                                                                                                    |                            |
|                |                                                                                                    |                            |
|                |                                                                                                    |                            |
| fl 🛛 <         |                                                                                                    |                            |

Это важно: пожалуйста проверьте, что название файлов соответствует названию образца.

Правила наименования файлов в данном случае определяются разработанным протоколам анализа, подробнее о правилах названия можно прочитать по ссылке: <u>https://github.com/zenomeplatform/nf-germline-mapping</u> (см. Naming convention)

Шаг 6. После загрузки fastq файлов, они хранятся в облаке и могут быть скачаны по соответствующей ссылке:

| 6 -> C Altrimot | ene   devinantepsylvensilitionsplecht                                                                                                    | Al (c) Al S O C D A A D A A A A A A A A A A A A A A A                                                                                                    | <ul> <li>III * II () I</li> <li>I = 2000 mmmmmmmmmmmmmmmmmmmmmmmmmmmmmmmm</li></ul> |
|-----------------|----------------------------------------------------------------------------------------------------|----------------------------------------------------------------------------------------------------|-------------------------------------------------------------------------------------|
| Ð               | TechSpec                                                                                                    | Pattern                                                                                                    | 8                                                                                   |
| B               | Профиль образца                                                                                                    |                                                                                                    |                                                                                     |
| A Homesen       | inge salar Weller                                                                                                    |                                                                                                    |                                                                                     |
|                 | Файлы образна                                                                                                    | 6 dotes                                                                                                    | ть файловую тару                                                                    |
|                 |                                                                                                    |                                                                                                    |                                                                                     |
|                 | لسنے 1<br>1947 کی 1955 کی 1955 ک | Renty, 2<br>- Logic Tall-for integra you have been art 2000-002-0020-000-000<br>59-8-8 g pt                                                                                                    | - 3000H12 <sup>1</sup> 55-3 -                                                       |
|                 | Integ. 1<br>Integ. 1 Adv. storage.publications are TEC (10.2). GED 4000QBE Add. 10000(755<br>564 Big.pt                                                                                                    | horn, J<br>- Longo: Valder-strange-ynoden-lond ant 2003/02/2002/2002/08/200<br>59-3-64.gz                                                                                                    |                                                                                     |
|                 | Imp_1         Imp_1 = 101 determines productional and TEX (1012) 102D-8000000000 ABG 10000000000         1000000000000000000000000000000000000                                                                                                    | Image         Telefore           10         Image         Telefore         Telefore | . JOHNI (* 55. j.                                                                   |
|                 | Integ. 1<br>Integ. 1 Addresses production of an UTE (1912) GED EXHIBITE AND INNEC 755<br>394 Figure                                                                                                    | Jong         Total on strange yearlow lowed and 20000022 GED E00024E 400           50-8.4 μgz         50-8.4 μgz                                                                                                    |                                                                                     |

# 4. Проведение исследования

Шаг 1. После того, как пациент и соответствующие ему образцы/данные созданы и загружены в облачную платформу, можно выбрать доступный тип исследований и запустить анализ с помощью кнопки «Добавить исследование»:

| <ul> <li>⊕ ⊕ ⊕ A Th Second</li> <li>G Second ⊕ Mobility</li> </ul> | ere   declearionation/litterplechiz<br>Hore-Rater 🗿 onina 🤨 Raec 🛑 tolute 💺 fepe                                                                                                    | Ri ef th 😫 🗰 🕇                                                                                                  | C □ • + ± □ □ • ▼ □ + □ ⊕ I<br>normen. • Confection C. • □ • □ Approximate |
|--------------------------------------------------------------------|----------------------------------------------------------------------------------------------------|----------------------------------------------------------------------------------------------------|----------------------------------------------------------------------------|
| 8                                                                  |                                                                                                    | Tech5peci/Hatform                                                                                               | 8                                                                          |
| El Carco regeneres                                                 | Профиль образца                                                                                                    |                                                                                                    |                                                                            |
|                                                                    | Савсок всследований                                                                                                    | Manuar Davy                                                                                                    | Дибанть есондивание<br>Пранятия катога                                     |
|                                                                    |                                                                                                    | 🛆 Her gamma                                                                                                    |                                                                            |
|                                                                    |                                                                                                    |                                                                                                    |                                                                            |
| -∏ ⊚ <                                                             |                                                                                                    |                                                                                                    |                                                                            |
| e o C a lin<br>S Graph Q Hardwoo                                   | annare   dacharlansiony/13 orginali<br>  19 mm - Kalmi - 👩 selte 🌖 hans 🖷 toches 🐧 han                                                                                                    | Re et de 😫 🖬 K<br>maare lange 👌 (Frenzen, Tech, 🐧 Ingen Jacobara) i 🍯 Hild, daar<br><b>Techiganse Fischeren</b> | R                                                                          |
| Carera require                                                     | Профиль образца                                                                                                    |                                                                                                    |                                                                            |
| and the second                                                     | Rep tota walks<br>Case<br>Case<br>Ca | Gae                                                                                                    | × Option compared                                                          |
| ন ৩ ব                                                              |                                                                                                    |                                                                                                    |                                                                            |

Шаг 2. В процессе проведения исследования можно отслеживать статус исследования, а также изучать информацию о ранее проведенных исследованиях во вкладке «Исследования»

| O A Primer | anno   des buellongino | and a second | 🙃 hann 🗰 Yarlan 🔈 Insemaner  | lange 👌 langener: Ter k. 🏟 | Real Property and Real Property and Real Propert | annan. 🛛 Contractores C                                                                                                    |
|------------|------------------------|--------------|------------------------------|----------------------------|----------------------------------------------------------------------------------------------------|----------------------------------------------------------------------------------------------------|
| 0          |                        |              |                              | TechSpecaPlath             | A118                                                                                                    |                                                                                                    |
|            | Исследов               | зания        |                              |                            |                                                                                                    |                                                                                                    |
|            | Crossie and ma         | Ľ            | Anyour tracerogeneed         |                            |                                                                                                    | 1                                                                                                    |
| 1          | Спюк                   | BCCTE        | penannä                      |                            |                                                                                                    | 0 Добавить исследование                                                                                                    |
|            |                        | *            | Fallent                      | Olipman                    | Contys                                                                                                    | Fagaverips sergos                                                                                                    |
|            |                        |              | R-1103 date had              | Brun B                     | Pending                                                                                                    | methos on https://pinds.com/anonapid/ano/d-<br>gentes maging - do- pints pricecolly<br>Mg-methon-interfactional - d                                                                                                    |
|            | =                      | **           | 2011/23-020-020446, Sel, Sel | 201-101.22                 | Seconder                                                                                                    | sectors on the cycloperation of a sector of a sector of a sector of the sector of the  |
|            |                        |              | het, aug. 10-05-22           | 30res K                    | Second                                                                                                    | sentines sur https://plinul.com/ansoneplations/d-<br>proving mapping in the profile profile incoming<br>http://ansoneois.nutrenings/Plinaming it                                                                                                    |
|            |                        | **           | Inditane 11                  | 32149.0                    | Incoded                                                                                                    | excitive contribution (and a contribution of a second second seco |
|            |                        | *            | helong.7                     | apcanac                    | Seconded                                                                                                    | sectors on https://phid.com/archite/d/<br>pentile-nappig - de- prifix pridecellg<br>http://archite.com/g//fice/lg -(                                                                                                    |
|            | ( <b>E</b> )           | 78           | ter, aug. i                  | me, aug 2                  | Failed                                                                                                    | saction out importation contravonaplation //f-<br>permise mapping in an applied patterncontig                                                                                                    |

5. Работа с результатами исследования:

Шаг 1: После успешного завершения исследования, перейдите в карточку исследования, где можно посмотреть файлы и отчеты, содержащие в себе результаты исследования:

| 4                       | ann ( dechardon/reservin) N: all 0: 5 () 0 4 2 () 1 5 7 () 8                                                                                                    | 00:         |  |
|-------------------------|----------------------------------------------------------------------------------------------------|-------------|--|
| 6 imps 0 Matheirs 8     | ) Hane-Admet. 👩 Dahle 🚯 Haas: 🗰 Tohdan 🐚 Romaans Sorge. 🧿 Dimensis (Terks. 🧐 Aanschopmann. 🧃 Hits Bournetsis. 🏶 Dimensis Dime C. 👘 🔋                                                                                                    | Spire month |  |
| <ul> <li>(*)</li> </ul> | TechSpeciPlatform                                                                                                    | 8           |  |
|                         | Исследование                                                                                                    |             |  |
| Carlos respertos        | Z                                                                                                    |             |  |
| A Phoneseen             | S                                                                                                    |             |  |
|                         | THE THE THE THE                                                                                                    |             |  |
|                         | Consist programmes Enconjugation and Antonio Sciences Worldow                                                                                                    |             |  |
|                         | tang<br>pas                                                                                                    |             |  |
|                         | Songe, 2010 102 - 42 IB 4000 455 - 566 - 5000 562 T- 5-66, page<br>2012 1012 - 6223-2000 456 - 566 - 5000 562 T- 5-66 - 2 former Anni                                                                                                    |             |  |
|                         | 20110121-000-000-000-000-000-000-000-00-0                                                                                                    |             |  |
|                         | CELETICATE CONVERSION AND AND ADDRESS AND ADDRESS ADDRESS ADDRE                                                                                                    |             |  |
|                         |                                                                                                    |             |  |
|                         | herap; J2021022-6E3-E000x56-306-30059275-3-66_stimmed_logs                                                                                                    |             |  |
|                         | ZD214122-GED-2000-X46-30G-3000-X277-2-66-Z_view_Bortex_cite<br>ZD214122-GED-2000-X46-30G-3000-X277-2-66-Z_view_Bortex_cite                                                                                                    |             |  |
|                         | 20220122-0429-000000-000-00000211-0-06-8, size, herecland                                                                                                    |             |  |
| f 0 <                   | ZB211112-6220-2000/26-580-3000/26171-5-86-8_min_devec.clm                                                                                                    |             |  |
|                         |                                                                                                    |             |  |
|                         |                                                                                                    |             |  |
| 4 → C (Altrianse        | en   de institutions/essent/12                                                                                                    | 00          |  |
|                         | nare Fallere L 🔮 James 🔮 haves 👹 hollare 📲 hyperaelation yr 🥲 Derennes (m. L. 🦉 Haves Aparages, 🦉 hits assemant, 🖷 Laeres Dere L. 👘 🔒                                                                                                    | 0           |  |
| <b>S</b>                | TechlipecsPlutheren                                                                                                    | × .         |  |
| _                       | Исследование                                                                                                    |             |  |
| Cit Checker Haupenne    |                                                                                                    |             |  |
| A reception             | C .                                                                                                    |             |  |
|                         |                                                                                                    |             |  |
|                         | Overse pergunation Second paper to encode and a Annato Insequation Workflow                                                                                                    | _           |  |
|                         | MultiQC General Statistics                                                                                                    | 1           |  |
|                         | Alignetic Biotype inters Alignetic states                                                                                                    |             |  |
|                         | Devel 200 Eargin Name & Reach Mageel C, Mayrel P, Nil Brithward C, Sargin Earry Earry S, Color S, Color S, Colo | 8           |  |
|                         | April Lenay                                                                                                    |             |  |
|                         | Picard Picard                                                                                                    |             |  |
|                         | Traditions Plant is a set of Jack sommand line tools for manipulating high-throughput sequencing tasks.                                                                                                    | a           |  |
|                         | Hit Presity Alignment Summary                                                                                                    | *           |  |
|                         | Peace note that Plant's read sourts are childed by test for parent and data. Total lases (including unaligned, is not provided.     Services     Total: Territory     Total: Territory     Total: Territory                                                                                                    |             |  |
| 4 0 K                   | FailOC During the second discount framework in the second discount is second as a second discount is second as a second discount is second discount is second discount is second discount is second as a second discount is second as a second discount is second discount is second discount is second discount is second discount is second discount is second discount is second discount is second discount is second discount is second discount is second discount is second discount discount d | M           |  |
| $\cdots$                | Picard: Alignment Summary & topot hit                                                                                                    | 0           |  |

# 6. Работа с ВАМ-Фалами

Шаг 1: Для работы с ВАМ-файлов в IGV-геномном браузере непосредственно из интерфейса системы кликните на нужный ВАМ-файл.

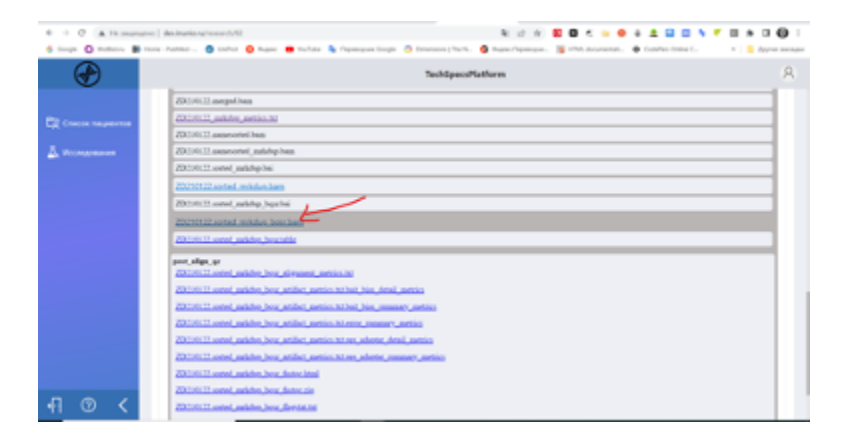

Шаг 2. Укажите необходимый регион для просмотра

| $\odot$            | TechtproPlatform                        |   |
|--------------------|-----------------------------------------|---|
|                    | Z210 Hartpoles Styles TV                | × |
| Charlos respension | 231/0                                   |   |
|                    | 2020 2019/2                             |   |
| полядования        | 23.18                                   |   |
|                    | 2020 (ADDANSA                           |   |
|                    | 2020                                    |   |
|                    | pert al ex-74382983-4002985             |   |
|                    | AND AND AND AND AND AND AND AND AND AND |   |
|                    | and ort                                 |   |
|                    | Zalas                                   |   |
|                    | 48396-48596                             |   |
|                    | Paper and Cost and American             |   |
|                    | 14X                                     |   |
|                    | Hartpantover Instruction                |   |
|                    | AX.                                     |   |
|                    |                                         |   |

Можем проверить наличие интересующего геномного варианта (в данном примере инсерция в гене BRCA1)

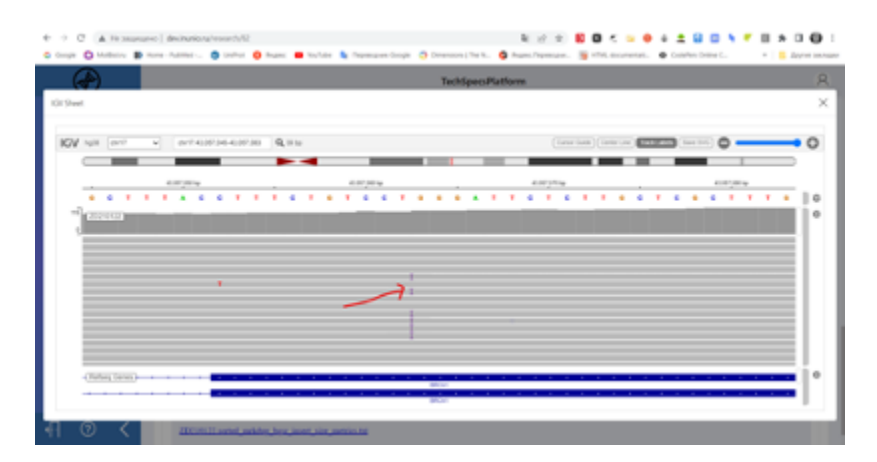